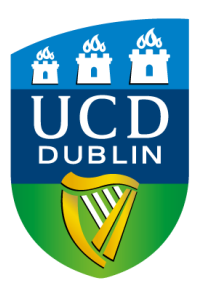

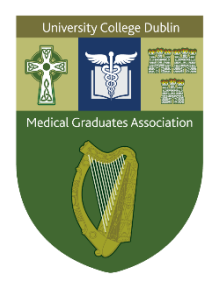

## Booking for the MGA Gala Reunion Friday 9 May 2025

## 1. Click this link to begin.

## 2. Fill in your details and then click 'Continue as Guest'.

If you are a UCD student, alumnus or staff member then you should login using your existing account by clicking here.

| Please enter the details requested below:<br>* indicates a required field. |                                          |
|----------------------------------------------------------------------------|------------------------------------------|
| First Name*                                                                |                                          |
|                                                                            | Also known as 'Given Name'               |
| Last Name*                                                                 |                                          |
|                                                                            | Also known as 'Family Name' or 'Surname' |
| Email Address*                                                             |                                          |
| Continue as Guest                                                          |                                          |

**3.** Enter the requested information and then click `Add to Basket' at the bottom of the page.

| Number attending the Gala Dinner (evening):*                                                                                                    | O 0                                      |
|----------------------------------------------------------------------------------------------------|------------------------------------------|
|                                                                                                    | O 1                                      |
|                                                                                                    | O 2                                      |
|                                                                                                    | O 3                                      |
|                                                                                                    | O 4                                      |
|                                                                                                    | O 5                                      |
| Do you have any special dietary requirements or<br>allergies [nut, gluten etc.]?*                                                                                                    |                                          |
| Please tell us if you have any other special access requirements.*                                                                                                    |                                          |
|                                                                                                    | If none please list N/A (Not Applicable) |
| Do you have any North American contacts that you<br>would be happy to share with our School of Medicine<br>International Team. If so, are you happy for one of the<br>Team to contact you?* | ⊖ Yes ⊖ No                               |
| Do you give permission to the UCD Alumni Office to update your profile with the information provided*                                                                                       | ⊖ Yes ⊖ No                               |
| Add to Basket                                                                                                    |                                          |

## 4. Review all details are correct and then click 'Proceed to Checkout'.

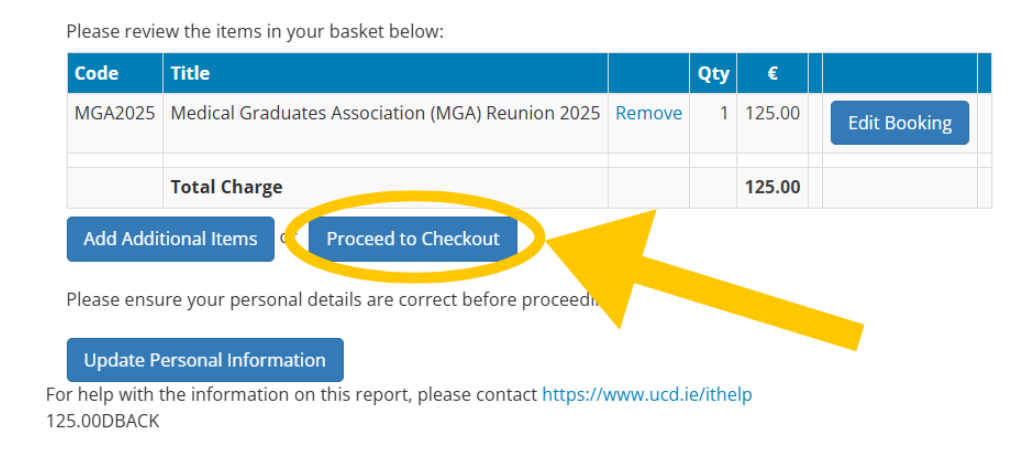

5. You will be taken to a payment page where you will be prompted to enter your payment details to complete the booking.

| g Centre Receipts Payment                                                                                       | -           | Payment Details          |                                       |
|----------------------------------------------------------------------------------------------------|-------------|--------------------------|---------------------------------------|
| Centre Receipts payment for the following amount                                                                |             | Card Number              |                                       |
|                                                                                                    |             | Card Number              |                                       |
| Amount € 125.00                                                                                                 | € 125 00    | Expiry                   |                                       |
|                                                                                                    | € 125.00    | MM/YY                    |                                       |
|                                                                                                    |             | Security Code            |                                       |
| Pay by Credit/Debit Card                                                                                        |             | Security Code            | ?                                     |
| You can proceed immediately with this payment by entering your Credit/Debit Card details.                       |             | Cardholder Name          |                                       |
| u encounter a problem or wish to change your payment account details, click here to reset<br>ess and try again. | the payment | Cardholder Name          |                                       |
| UCD's secure online payment service is provided by <b>globalpayments</b> .                                      |             | ® PAY NO                 | w                                     |
|                                                                                                    |             | 256-bit 551<br>encrypted | Securely processed by Giobal Payments |

If you are experiencing any issues, please email us at <u>mga@ucd.ie</u> or call us on 01716 6632 or 01716 6608.